31. august 2018

# ETHICS - Vejledning til tilbudsgiver

Dokumentation

Inno:vasion

Inno:vasion Aps Forskerparken Symbion Fruebjergvej 3 2100 København Ø Danmark www.innovasion.dk info@innovasion.dk Tlf: +45 70 22 7007 SE-nr. 1153.4430 ApS reg. no. 163.890

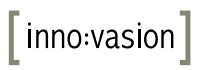

Indholdsfortegnelse

| 1                                                           | ETHICS for tilbudsgivere (Dansk)                                                                                                    |                                                    |
|-------------------------------------------------------------|----------------------------------------------------------------------------------------------------|----------------------------------------------------|
| 1.1                                                         | ETHICS                                                                                                    | 3                                                  |
| 1.2                                                         | Overblik                                                                                                    | 3                                                  |
| 1.3                                                         | Brugere                                                                                                    | 3                                                  |
| 1.4                                                         | Oversigt                                                                                                    | 7                                                  |
| 1.5                                                         | Tilmelding til udbud                                                                                                    | 7                                                  |
| 1.6                                                         | Adgang til udbudsmaterialet                                                                                                    | 10                                                 |
| 1.7                                                         | Spørgsmål og svar                                                                                                    | 11                                                 |
| 1.8                                                         | Direkte dialog                                                                                                    | 12                                                 |
| 1.9                                                         | Afgivelse af anmodning og tilbud                                                                                                    | 13                                                 |
| 1.10                                                        | ) Deling af adgang med kollegaer og samarbejdspartnere                                                                                                    | 15                                                 |
|                                                             |                                                                                                    |                                                    |
| 2                                                           | ETHICS for economic operators (English)                                                                                                    | 16                                                 |
| 2<br>2.1                                                    | ETHICS for economic operators (English)<br>ETHICS                                                                                                    | <b>16</b><br>16                                    |
| 2<br>2.1<br>2.2                                             | ETHICS for economic operators (English)<br>ETHICS<br>Overview                                                                                                    | <b>16</b><br>16<br>16                              |
| 2<br>2.1<br>2.2<br>2.3                                      | ETHICS for economic operators (English)<br>ETHICS<br>Overview<br>Users 16                                                                                                    | <b>16</b><br>16<br>16                              |
| 2<br>2.1<br>2.2<br>2.3<br>2.4                               | ETHICS for economic operators (English)<br>ETHICS<br>Overview<br>Users 16<br>Overview                                                                                                    | <b>16</b><br>16<br>16<br>19                        |
| 2<br>2.1<br>2.2<br>2.3<br>2.4<br>2.5                        | ETHICS for economic operators (English)<br>ETHICS<br>Overview<br>Users 16<br>Overview<br>Subscription to tender                                                                                                    | <b>16</b><br>16<br>16<br>19<br>19                  |
| 2<br>2.1<br>2.2<br>2.3<br>2.4<br>2.5<br>2.6                 | ETHICS for economic operators (English)<br>ETHICS<br>Overview<br>Users 16<br>Overview<br>Subscription to tender<br>Access to the tender documents                                                                              | 16<br>16<br>16<br>19<br>19<br>21                   |
| 2<br>2.1<br>2.2<br>2.3<br>2.4<br>2.5<br>2.6<br>2.7          | ETHICS for economic operators (English)<br>ETHICS<br>Overview<br>Users 16<br>Overview<br>Subscription to tender<br>Access to the tender documents<br>Questions and answers                                                     | 16<br>16<br>16<br>19<br>19<br>21<br>22             |
| 2.1<br>2.2<br>2.3<br>2.4<br>2.5<br>2.6<br>2.7<br>2.8        | ETHICS for economic operators (English)<br>ETHICS<br>Overview<br>Users 16<br>Overview<br>Subscription to tender<br>Access to the tender documents<br>Questions and answers<br>Direct dialogue                                  | 16<br>16<br>16<br>19<br>19<br>21<br>22<br>23       |
| 2.1<br>2.2<br>2.3<br>2.4<br>2.5<br>2.6<br>2.7<br>2.8<br>2.9 | ETHICS for economic operators (English)<br>ETHICS<br>Overview<br>Users 16<br>Overview<br>Subscription to tender<br>Access to the tender documents<br>Questions and answers<br>Direct dialogue<br>Request and tender submission | 16<br>16<br>16<br>19<br>19<br>21<br>22<br>23<br>24 |

# inno:vasion

# 1 ETHICS for tilbudsgivere (Dansk)

# 1.1 ETHICS

Tilbudsløsningen, ETHICS, er en velafprøvet applikation til afvikling af tilbud.

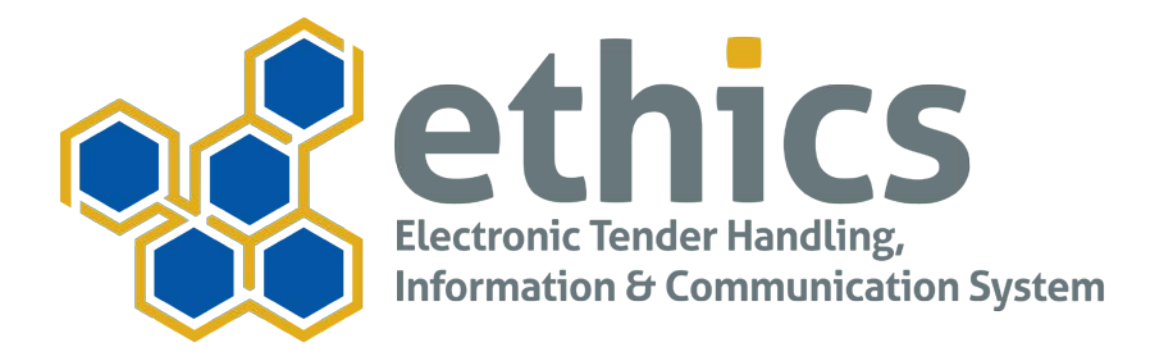

ETHICS sikrer effektivitet, dokumentation og overblik over komplekse udbudsprocesser og sikrer overensstemmelse med EU udbudsregler. Systemet tilbyder overblik over offentlige udbudsforretninger fordelt på ordregiver, geografisk placering, genstand og meget mere.

### 1.2 Overblik

I nærværende vejledning gennemgås følgende elementer af platformen:

- Brugere i ETHICS
- Tilbud i ETHICS

I følgende kapitler vejledes i anvendelse af systemets elementer ved gennemgang af formål, tilgængelig informationer, funktioner og features, samt arbejdsgange.

Såfremt vejledningen ikke entydigt belyser en given problemstilling eller andet spørgsmål, kan ETHICS support kontaktes pr. email: support@ethics.dk eller telefon: +45 7022 7007 (afhængigt af aftale).

Bemærk at Google Chrome anbefales til anvendelse af ETHICS for såvel ordregivere som tilbudsgivere.

#### 1.3 Brugere

Brugerprofiler administreres selvstændigt og ejes af brugerens selv.

Brugeres rettigheder administreres af ejer af indholdet der ønskes adgang til.

#### Brugerprofil

Brugermenuen giver adgang til brugerspecifikke detaljer og brugerens certifikat.

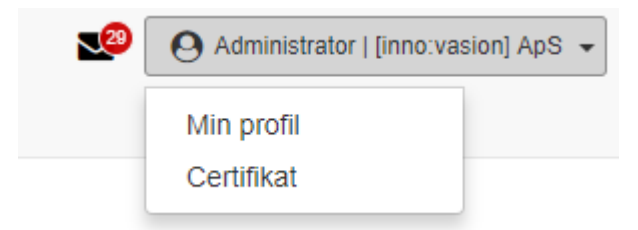

Herfra har brugeren altid mulighed for at tilgå egen brugerprofil, og foretage opdatering om nødvendigt.

| and and a section of the section of the section of | mnovesión ApS / @Kontrolpanel | 😥 🕜 Administrator I, Dirmo vacioni, Api5 🔸 |
|----------------------------------------------------------------------------------------------------|-------------------------------|--------------------------------------------|
| Organisation Innovasion A                                                                                                    | Bruger detaljer               | × .                                        |
| a Kontropanet                                                                                                    | Virksomhedsnavn"              |                                            |
|                                                                                                    | I (into vasion) ApS           |                                            |
| tonovasion ApS                                                                                                    | CVR nummer"                   |                                            |
| Inno vasion was founded                                                                                                    | III 1153430                   |                                            |
| the Danah e-Tendening sy                                                                                                    | Adresse                       |                                            |
| development of our 17 offe                                                                                                    | Prostserpen 3                 |                                            |
| decision support, public at                                                                                                    | Ee 2 oddenne kno              |                                            |
|                                                                                                    | 2100                          |                                            |
| 100 CC                                                                                                    | Keberham B                    |                                            |
| TIOPTO TI                                                                                                    | Navn"                         |                                            |
|                                                                                                    | Administrative                |                                            |
|                                                                                                    | Email                         |                                            |
|                                                                                                    | E2 admitightervation de       |                                            |
|                                                                                                    | Tit."                         |                                            |
|                                                                                                    | C =45.78227007                |                                            |
|                                                                                                    | Fortrukne sprog               |                                            |
|                                                                                                    | Bansk © Engelsk               |                                            |
|                                                                                                    | Adgangskode                   |                                            |
|                                                                                                    | The adjumps hole              |                                            |
|                                                                                                    |                               |                                            |
|                                                                                                    | 4 Cen                         | # Forthyd                                  |

Vær opmærksom på at e-mailadressen vil blive anvendt til opdatering af brugeren.

Det angivne sprog vil benyttes til sprogvalg på ETHICS-platformen. Bemærk at sproget kan skifte såfremt brugeren tilgår udbud der afvikles på et andet sprog end det foretrukne. Udbudssproget har forrang for brugerens personlige sprogpræference, og udbud bestemmes af ordregiver ved opstart af udbudssagen.

Det er også muligt at opdatere adgangskode via brugerprofilen.

#### Certifikat

Brugeren har, via brugermenuen, også adgang til eget certifikat:

| = stemes /                                                                                                    | imovate ApS / @komopanel                                                                                                    | . 0.20  | · BeA (ranses con) ( variation |
|----------------------------------------------------------------------------------------------------|----------------------------------------------------------------------------------------------------|---------|--------------------------------|
| Organisation Innovasion A                                                                                                    | Certifikat                                                                                                    | - X-    |                                |
| R Kontropanet                                                                                                    | Centifikat formyelse<br>Her kan der ubstedes ef nyt centifikat til digitat signering af anmodninger. Houd, konkrakter m.v.                                                                                                    |         |                                |
| Innovasion ApS                                                                                                    | Efter udstedelse skal certifikatet importeires i browseiren far det kan anvendes til signering.                                                                                                    |         |                                |
| Inno, vasion was founded i                                                                                                    | Hurlig installation af certifikat til signering:                                                                                                    |         |                                |
| Inno vasion is an IT contai<br>the Danish e-Tennetring sv<br>and decision making proo<br>development of our IT offi-<br>decision support, public at | 1 Gem signalauffen, du har modtaget pr. malt far ETHICS, til din compuders "Skrivebord". 2 Dobbet-kik på signaturliten, hvorved guiden "Demitkalimport" åtenes. 3 krik på Hæster indti guiden beder om angrekes at skrigenjaktove. 4 Angrik abgangskoder er aksemte som anvendes til krigen i ETHICS. 5 Etter adgangskoder er aksemte som anvendes til krigen i ETHICS. 6 Etter adgangskoder er aksemte som angrekes at att udtere importen. 7 Centifikatersgandtere er anstalterter og kiks in tong. 7 Centifikatersgandterter er anstalterter og kiks in tong. |         |                                |
| Udbod 11                                                                                                    | Bemærk at det kan være nødvendigt at genstarte browser og i exkett tilfælde computer før ændringen står igennem                                                                                                    |         |                                |
|                                                                                                    | Bemærk i einigt at hurtig installationen kan anvendes säfterrit man benytte Google Chrome (anbetales). Microsoft Internet Euplorer, Microsoft Edge, m.tl. Anvendes Microlita Firefox skal importen geneemtares manuelt i browserens ne<br>Udtind via vihall                                                                                                    | glering |                                |

Vejledning i certifikatimportering og -anvendelse vises, og brugeren har direkte adgang til at forny certifikatet om nødvendigt.

Certifikater anvendes til digital signering af anmodninger, tilbud og kontrakter.

#### Hurtig installation af certifikat til signering

1. Gem signaturfilen, du har modtaget pr. mail fra ETHICS, til din computers "Skrivebord".

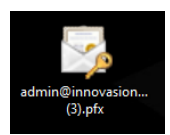

2. Dobbelt-klik på signaturfilen, hvorved guiden "Certifikatimport" åbnes.

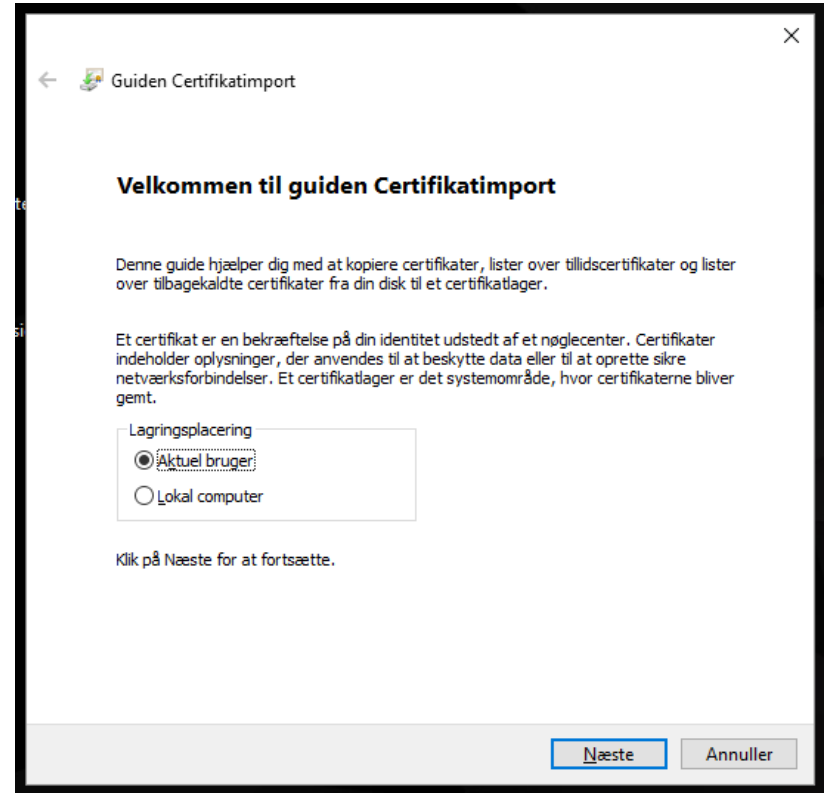

3. Klik på "Næste" indtil guiden beder om angivelse af adgangskode.

| For at opretholde sikkerheden blev den private nøgle beskyttet med en adgangskode.         Angiv adgangskoden for den private nøgle.         Adgangskode:         Us adgangskode         Importindstillinger:         Aktivér stærk beskyttelse af private nøgler. Du vil blive spurgt, hver gang den private nøgle bruges af et program, hvis du aktiverer denne funktion.         Markér nøglen som eksporterbar. Dette giver dig mulighed for at | Be | zskyttelse af private nøgler                                                                                                    |
|----------------------------------------------------------------------------------------------------|----|----------------------------------------------------------------------------------------------------|
| Angiv adgangskoden for den private nøgle.          Adgangskode:         Importindstillinger:         Aktivér stærk beskyttelse af private nøgler. Du vil blive spurgt, hver gang den private nøgle bruges af et program, hvis du aktiverer denne funktion.         Markér nøglen som eksporterbar. Dette giver dig mulighed for at                                                                                                    |    | For at opretholde sikkerheden blev den private nøgle beskyttet med en adgangskode.                                                                       |
| A <u>dg</u> angskode:<br>Vis a <u>d</u> gangskode<br><u>I</u> mportindstillinger:<br>Aktivér stærk beskyttelse af private nøgler. Du vil blive spurgt, hver gang den<br>private nøgle bruges af et program, hvis du aktiverer denne funktion.<br>Markér nøglen som eksporterbar. Dette giver dig mulighed for at                                                                                                    |    | Angiv adgangskoden for den private nøgle.                                                                                                    |
| Importindstillinger:         Aktivér stærk beskyttelse af private nøgler. Du vil blive spurgt, hver gang den private nøgle bruges af et program, hvis du aktiverer denne funktion.         Markér nøglen som eksporterbar. Dette giver dig mulighed for at                                                                                                    |    | Adgangskode:                                                                                                    |
| <ul> <li>Vis adgangskode</li> <li>Importindstillinger:</li> <li>Aktivér stærk beskyttelse af private nøgler. Du vil blive spurgt, hver gang den private nøgle bruges af et program, hvis du aktiverer denne funktion.</li> <li>Markér nøglen som eksporterbar. Dette giver dig mulighed for at</li> </ul>                                                                                                    |    |                                                                                                    |
| Importindstillinger:<br>Aktivér stærk beskyttelse af private nøgler. Du vil blive spurgt, hver gang den<br>private nøgle bruges af et program, hvis du aktiverer denne funktion.<br>Markér nøglen som eksporterbar. Dette giver dig mulighed for at                                                                                                    |    | Vis a <u>dg</u> angskode                                                                                                    |
| <ul> <li>Aktivér stærk beskyttelse af private nøgler. Du vil blive spurgt, hver gang den<br/>private nøgle bruges af et program, hvis du aktiverer denne funktion.</li> <li>Markér nøglen som eksporterbar. Dette giver dig mulighed for at</li> </ul>                                                                                                    |    | Importindstillinger:                                                                                                    |
| Markér nøglen som eksporterbar. Dette giver dig mulighed for at                                                                                                    |    | Aktivér stærk beskyttelse af private nøgler. Du vil blive spurgt, hver gang den<br>private nøgle bruges af et program, hvis du aktiverer denne funktion. |
|                                                                                                    |    | Markér nøglen som eksporterbar. Dette giver dig mulighed for at                                                                                          |
| sikkerhedskopiere eller flytte dine nøgler på et senere tidspunkt.                                                                                                    |    | sikkerhedskopiere eller flytte dine nøgler på et senere tidspunkt.                                                                                       |
| Inklud <u>e</u> r alle udvidede egenskaber                                                                                                    |    | ☑ Inklud <u>e</u> r alle udvidede egenskaber                                                                                                    |

- 4. Angiv adgangskode. Adgangskoden er den samme som anvendes til login i ETHICS.
- 5. Efter adgangskoden er angivet, klikkes på "Næste" indtil det er muligt at udføre importen.
- 6. Der klikkes herefter på "Udfør", hvorved importen af signaturfilen udføres.

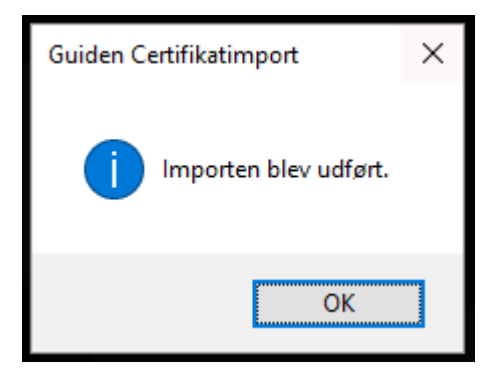

7. Certifikatet/signaturfilen er nu installeret og klar til brug.

Bemærk at det kan være nødvendigt at genstarte browser og i enkelt tilfælde computer før ændringen slår igennem.

Bemærk i øvrigt at hurtiginstallationen kan anvendes såfremt man benytter Google Chrome (anbefales), Microsoft Internet Explorer, Microsoft Edge, m.fl. Anvendes Mozilla Firefox, skal importen gennemføres manuelt i browserens nøglering.

## 1.4 Oversigt

Hver tilbudsgiver har eget personligt område, der giver overblik over udbudstilmeldinger, hvori tilbudsgiver deltager, egen profil og notifikationer.

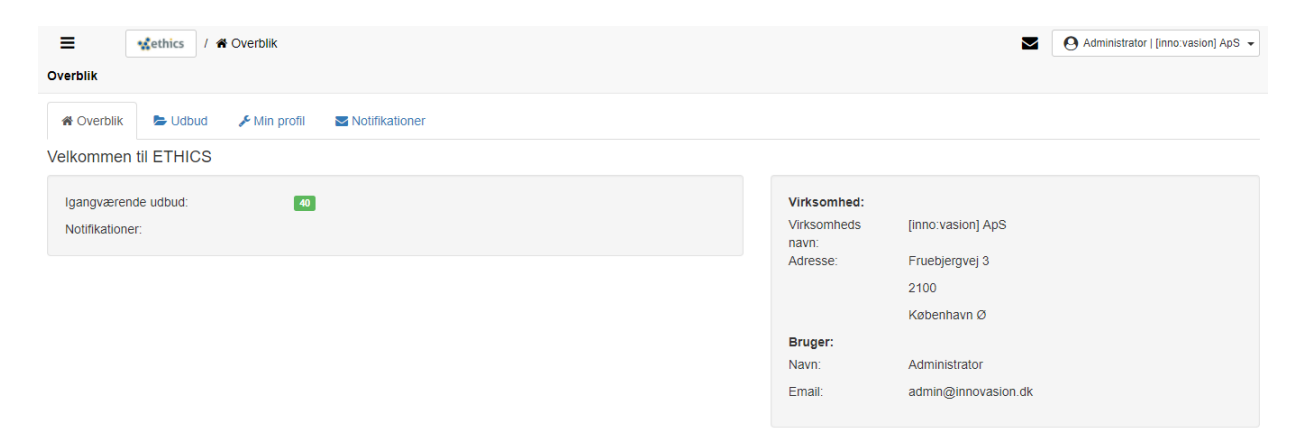

Via Udbudsfanen har tilbudsgiver adgang til alle de udbud, som tilbudsgiver har tilmeldt sig.

| E thics / E Udbud                            |       | 2 | O Administrator   [inno:vasion] ApS - |
|----------------------------------------------|-------|---|---------------------------------------|
| Gabua                                        |       |   |                                       |
| 🖀 Overblik 📂 Udbud 🗲 Min profil 🔤 Notifikati | oner  |   |                                       |
| lgangværende udbud                           |       |   |                                       |
| Ordregiver                                   | Titel |   | Tilstand                              |
|                                              |       |   |                                       |
|                                              |       |   |                                       |
|                                              |       |   |                                       |

Af oversigten fremgår udbuddets ordregiver, titel og tilbudsgivers tilstand. Ved klik på titlen kan tilbudsgiver opnå adgang til udbudssagen.

# 1.5 Tilmelding til udbud

Nye udbud, der findes via publikationskontorerne herunder TED eller udbud.dk i Danmark, offentliggøres med direkte link til ETHICS. Ved åbning af udbuddet får tilbudsgiver en introduktion til ordregiver og udbudsforretningen.

# [inno:vasion]

| emonstration                                                                                                    | Login Opret ny bruger                                                                                                    | Giemt adgangskode? |
|----------------------------------------------------------------------------------------------------|----------------------------------------------------------------------------------------------------|--------------------|
| 28 Velkommen 🖪 Bekendtgarelse 🛛 🖨 Offentligt udbudsmateriale                                                                                                    |                                                                                                    |                    |
| Innovasion ApS                                                                                                    | Rectadet     Demonstration                                                                                                    | Tanselding         |
| Inno vasion was founded with the aim to provide intelligent<br>solutions to support decision making - particularly in the<br>area of tendering, Inno vasion is an IT consulting company<br>specializing in providing IT solutions and advice for<br>contracting authorities. Inno vasion is behind the Danish e-Tendering system, ETHICS, but<br>is not list a software commany. Our consulting unifieles is specializing in public | Lovgivning         EU-udbud efter Udbudsloven           Ordregiver type         Ordregivende myndighed           Procedure type         Udbud med forhandling           Udbudsrunde         Prekvallfikation |                    |
| procurement and decision making processes, and is an important part of the business, as it<br>helps to accurate the part of the business, as it<br>helps to accurate the part of the business.                                                                                                    | Prækvalifikation                                                                                                    |                    |
| Interpart detaute the telessary expension of end of the telesponent of our in detaugs, in<br>Innovasion we draw on a vast network of expertise with a total of more than 30 years of<br>experience in process design, consultancy, decision support, public and private tenders<br>and related national and international procurement regulations.                                                                                  | Spergsmålsfrist         31. Jul 2017 13.00.00           Anmodningsfrist         9. Aug 2017 13.00.00                                                                                                    |                    |
| Innovasion ApS                                                                                                    |                                                                                                    |                    |
| Fruebjergvej 3                                                                                                    | 1. forhandlingsrunde                                                                                                    |                    |
| 2100 København Ø                                                                                                    |                                                                                                    |                    |
| CVR: 29979944<br>https://www.innovasion.dk                                                                                                    | Spergamalafrist 12. Aug 2017 16:00:00<br>Tilbudsfrist, 1. 13. Aug 2017 16:00:00<br>runde                                                                                                    |                    |
|                                                                                                    | Instruktioner                                                                                                    |                    |
|                                                                                                    | Tilmelding til udbud                                                                                                    |                    |
|                                                                                                    | Udbudssiden giver mulighed for at afgive tilbud.                                                                                                    |                    |
|                                                                                                    | For at igangsætte afgivelse af tilbud skal man tilmelde sig det pågældende udbud.                                                                                                    |                    |
|                                                                                                    | Anvand wanstande tanet til at navinen i udtviddet                                                                                                    |                    |

Udover den generelle introduktion har interesserede også adgang til bekendtgørelser offentliggjort i fm. udbuddet, og det offentligt tilgængelige udbudsmateriale.

| Offentligt udbudsmateriale                                  |  |  |  |  |  |  |
|-------------------------------------------------------------|--|--|--|--|--|--|
| Velkommen     Bekendtgørelse     Offentligt udbudsmateriale |  |  |  |  |  |  |
| Udbudsbetingelser                                           |  |  |  |  |  |  |
| Hent Udbudsbetingelser                                      |  |  |  |  |  |  |

Såfremt tilbudsgiver ønsker at deltage yderligere i udbuddet er tilmelding nødvendig. Og for at kunne tilmelde sig skal tilbudsgiver angive hvorvidt eksisterende bruger skal anvendes eller ny skal oprettes.

|                                      | a 1 intervation Apo 7 Demonstration 7 20 vencommen                                                                                                    |  |
|--------------------------------------|----------------------------------------------------------------------------------------------------|--|
|                                      | Tilmelding                                                                                                    |  |
| Ap<br>ou<br>ort<br>Ir<br>ivi<br>riti | Tilmelding til udbud         Benyt knapperne nedenfor til at tilmelde dig dette udbud.         Hvis du allerde er oprettet som bruger, klik Tilmeld eksisterende bruger for at blive tilmeldt dette udbud.         Hvis du IKKE er oprettet som bruger, klik Opret og tilmeld ny bruger. Ved at oprettelse af ny bruger vil du automatisk blive tilmeldt til dette udbud.         Tilmeld eksisterende bruger       Opret ny bruger |  |
| de                                   | ¥ Luk                                                                                                    |  |

Ved brug af eksisterende skal alene bruger-id (e-mail) og adgangskode blot angives, og så vil tilmeldingsprocessen automatisk blive gennemført.

Ved oprettelse af ny bruger skal tilbudsgiver udfylde en brugerprofil og efterfølgende verificere sin e-mailadresse.

| Brug          | ger detaljer                  | ×     |
|---------------|-------------------------------|-------|
| Virks         | somhedsnavn*                  |       |
|               | Virksomhedsnavn               |       |
| CVR           | nummer*                       |       |
|               | CVR nummer                    |       |
| Adre          | sse                           |       |
|               | Adresse                       |       |
| •             | Evt 2. addresse linie         |       |
| Pos           | tnummer                       |       |
| Ву            |                               |       |
| Navn          | ye.                           |       |
| *             | Fulde navn                    |       |
| Emai          | 11°                           |       |
|               | Email                         |       |
| Tlf.*         |                               |       |
| C             | TH.                           |       |
| Fortr<br>Data | rukne sprog<br>ansk 💿 Engelsk |       |
| Adga          | angskode                      |       |
| -             | Ny adgangs kode               |       |
|               |                               |       |
|               | 🖬 Gem 🛛 🗙 Fo                  | rtryd |

E-mailadressen verificeres via direkte link i en aktiveringsmail der sendes automatisk efter oprettelse af ny bruger.

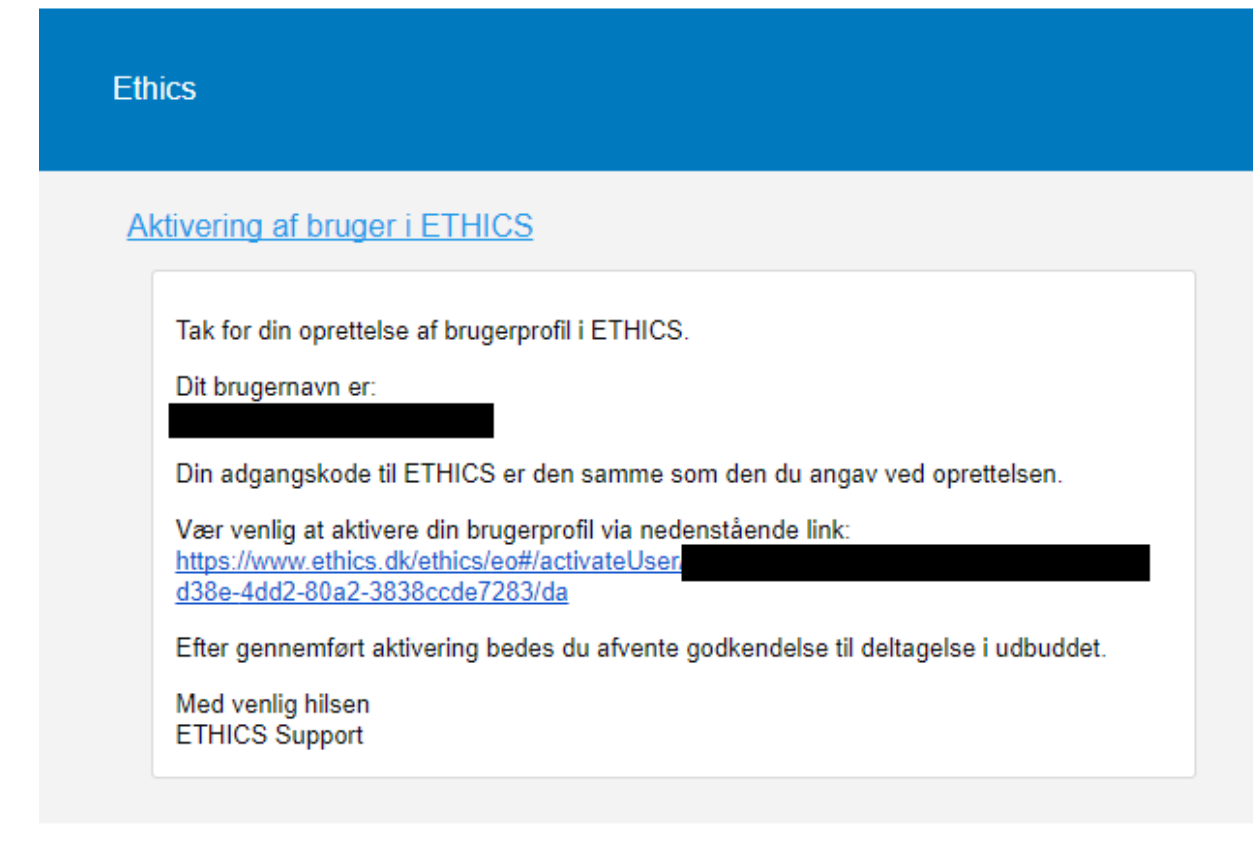

Denne besked kan ikke besvares.

Bemærk at det først er muligt at anvende en ny bruger efter aktiveringsprocessen er gennemført.

## 1.6 Adgang til udbudsmaterialet

Efter gennemført tilmelding har tilbudsgiver mulighed for at hente hele materialet under fanen Status.

# [inno:vasion]

| wethics / Demonstration / & Status                                                                                                    |                                                                                                    | Administrator I (inno vasion) ApS -      Hent materialet                                                                                                    |
|----------------------------------------------------------------------------------------------------|----------------------------------------------------------------------------------------------------|----------------------------------------------------------------------------------------------------|
| 🏟 Status 📕 Bekendtgoreise 🕹 Anmodningsatgiveise 💿 Kommunikation 🗣 I                                                                                                    | Direkte dialog                                                                                                    |                                                                                                    |
| Innovasion ApS                                                                                                    | Udbudstitel                                                                                                    | Ref Id 01 Demonstration                                                                                                    |
| Inno vasion was founded with the aim to provide intelligent<br>solutions to support decision making - particularly in the<br>area of tenderries. Innovasion is an IT consulting company<br>specializing in providing IT solutions and advice for<br>contracting authorities. Inno vasion is behind the Danish – Endering system, ETHICS, but<br>is not just a software company. Our consulting business is specializing in public<br>procurement and decision making processes, and is an important part of the business, as it<br>heighs to ensure the necessary expertise for the thruter development of our IT offerings. In<br>innovasion we draw on a vast network of expertise with a total of more than 30 years of<br>experience in process design, consultancy devision support, public and private tenders and<br>related national and international procurement regulations.<br>Innovasion ApS | Ordregiver<br>Procedure type<br>Udbudsrunde<br>Bekendizerise:<br>Tidsfrist for spargerunde<br>Tidsfrist for stgivelse at<br>anmodning<br>Antal afsluttede<br>anmodninger og tilbud<br>Tilbudsstatus                                | Innovasion ApS<br>Udbud med forhandling<br>Prækvalfikation<br>31. Jul 2017 13.00.00<br>9. Aug 2017 13.00.00<br>1<br>1                                                                                                    |
| Fruebjergvej 3<br>2100 København Ø<br>CVR: 29979944<br>https://www.innovasion.dk                                                                                                    | Instruktioner<br>Udbudssiden giver adgang til alle<br>Som godkendt til deltagelse får m<br>fremgår og anmodning og slevet<br>Bernærk at anmodning og tilbud<br>brugerprofil. Mere herom i averst<br>Ved generelle anonnceringer og | : informationer vedr. ovenstående udbud.<br>han adgang til fanen "Algivetse af anmodning" og senere "Titbudsafgivetse", hvor udbudsmatertalet<br>tilbud kan indsendes.<br>skal afgives forsynet med digital signatur. Man kan anvende det certifikat, man fik efter aktivering af egen<br>e højre hjørne under brugerprofilen. Her findes også vejledning i anvendelse af ETHICS certifikater.<br>offentligørelse af spørgsmål og svar udsendes der mall notifikation, og indholdet vil fremgå under fanen |

#### Ligeledes kan materialet hentes under hhv. anmodningsafgivelse eller tilbudsafgivelse.

| ■ stethics / Demon                           | stration / 🗲 Anmodningsafg        | ivelse          |                                       | 2                  | O Administr  | ator   [inno:vasion] ApS 👻 |
|----------------------------------------------|-----------------------------------|-----------------|---------------------------------------|--------------------|--------------|----------------------------|
| Anmodningsafgivelse Innovasion Ap            | )S                                | 8 da            | ge, 2 timer, 51 minutter, 51 sekunder | Underskriv og afså | it anmodning | Vis afsluttet anmodning    |
| & Status 📕 Bekendtgørelse                    |                                   | Kommunikation   | S Direkte dialog                      |                    |              |                            |
| Udbudsbetingelser                            |                                   |                 |                                       |                    |              |                            |
| Hent Udbudsbetingelser                       |                                   |                 |                                       |                    |              |                            |
| Prækvalifikation                             |                                   |                 |                                       |                    |              |                            |
| Besvar ESPD 👻                                |                                   |                 |                                       |                    |              |                            |
| Tilbud - Delaftale 1                         |                                   |                 |                                       |                    |              |                            |
| Hent Delaffale 1 - Krawspecifikation i Excel | Indicend Delaffale 1 - Krawsnerij | acation 1 Excel |                                       |                    |              |                            |

# 1.7 Spørgsmål og svar

Såfremt tilbudsgiver har spørgsmål til ordregiver, kan disse stilles via kommunikationsfanen ved anvendelse af knappen "Send Spørgsmål".

| ≡<br>Kommunikati | wethics / Demonstration Innovasion ApS | stration / ⑦ Kommunikation | <b>8</b> 8       | age, 2 timer, 49 minutter, 43 sekunder | <b>Z</b> 04       | dministrator   [inno vasion] ApS 👻<br>Send Spergsmår |
|------------------|----------------------------------------|----------------------------|------------------|----------------------------------------|-------------------|------------------------------------------------------|
| Status 8         | Bekendtgørelse                         | & Anmodningsafgivelse      | () Kommunikation | 🏟 Direkte dialog                       |                   |                                                      |
|                  |                                        |                            |                  |                                        | Spørgsmål og svar | Ubesvarede Spørgsmål                                 |
| Туре             |                                        | Titel                      |                  |                                        | Dato              | ~                                                    |

Tilbudsgiver har mulighed for at angive kategori, og formulere sit spørgsmål i dertil egnet vindue.

| Sei  | Send spørgsmål             |     |      |  |  |
|------|----------------------------|-----|------|--|--|
| Spør | rgsmålsgruppe:             |     |      |  |  |
| Ud   | dbudsbetingelser           |     | ٣    |  |  |
| 0    | Formuler dit spørgsmål her |     |      |  |  |
|      |                            |     |      |  |  |
|      |                            | Luk | Send |  |  |

Bemærk at spørgsmål bør stilles enkeltvis og at det ikke er nødvendig at oplyse egne detaljer, da ordregiver automatisk kan identificere spørgeren.

Tilbudsgiver har adgang til at følge egne spørgsmål, herunder besvarelse heraf. Ligeledes informeres tilbudsgiver automatisk, når ordregiver at offentliggøre spørgsmål og svar på spørgsmål stillet af andre tilbudsgivere.

Kommunikationsfanen anvendes også til offentliggørelse af generelle meddelelser fra ordregiver om udbuddet.

| Kommunikation Innovasion ApS         | nstration / ⑦ Kommunikation        | <b>8</b> 0                                                                                                    | age, 2 timer, 42 minutter, 56 sekunder | <b>20</b> O Ad       | ninistrator ( (inno vasion) ApS 🔸 |
|--------------------------------------|------------------------------------|----------------------------------------------------------------------------------------------------|----------------------------------------|----------------------|-----------------------------------|
| & Status Bekendtgørelse              | Anmodningsafgivelse                | The term of the term of the term of the term of the term of the term of the term of the term of the term of the term of the term of the term of the term of the term of the term of term of term of term of | Direkte dialog                         | Spørgsmål og svar    | Ubesvarede Sporgsmål              |
| Туре                                 | Titel                              |                                                                                                    |                                        | Dato                 | κ.                                |
| $\mathbf{T}^3$ Generelie meddeleiser | Nye tidsfrister                    |                                                                                                    |                                        | 18-09-20<br>10.16.28 | 17 ^                              |
| Vægt<br>Ø Vigtigt                    | Meddelelse<br>Fristerne er udskudt |                                                                                                    |                                        |                      |                                   |

# **1.8** Direkte dialog

Ordregiver kan påbegynde direkte dialog med tilbudsgiver. I givet fald vil tilbudsgiver modtage notifikation og have adgang til egen dialogoversigt under fanen Direkte dialog.

| irekt dialog        | dethics / Demonstration /            | / ● Direkte dialog 8              | dage, 2 timer, 39 minutter, 50 sekunder | S Administrator i jinno | vasion) ApS |
|---------------------|--------------------------------------|-----------------------------------|-----------------------------------------|-------------------------|-------------|
| 🚳 Status            | Bekendtgørelse 🕹 Anr                 | nodningsafgivelse Ø Kommunikation | n Direkte dialog                        |                         |             |
| Status              | Туре                                 | Titel                             |                                         | Offentliggjort          |             |
| ۵                   | Forespørgsel                         | Forespørgsel                      |                                         | 18-09-2017 10.19:48     |             |
| 17-1003<br>Filnavn: | Fore                                 | spørgsel<br>txt 🕹                 |                                         | 4 Bytes                 |             |
|                     | Svar                                 |                                   |                                         |                         |             |
|                     | Drop fil her<br>Vælg fil Der er ikke | valgt nogen fil                   |                                         | ĥ                       |             |
|                     |                                      |                                   |                                         |                         | Send        |

Forespørgsler kan besvares med filvedhæftning om nødvendigt.

## 1.9 Afgivelse af anmodning og tilbud

Afhængigt af aktiv procedure har tilbudsgiver mulighed for afgivelse af anmodning eller tilbud.

| ≡                                                                   | 🔹 thics / Demonstration / 🖌 Tilbudsafgivelse 😒 😢 Teknisk support |                    |                 |                  | O Admin | istrator   [inno:vasion] ApS 👻 |  |   |
|---------------------------------------------------------------------|------------------------------------------------------------------|--------------------|-----------------|------------------|---------|--------------------------------|--|---|
| Tilbudsafgivelse Innovasion ApS Test certifikat Underskriv og afslu |                                                                  |                    |                 |                  |         | Underskriv og afslut tilbud    |  |   |
| Status                                                              | Bekendtgørelse                                                   | F Tilbudsafgivelse | ⑦ Kommunikation | 오 Direkte dialog |         |                                |  |   |
|                                                                     |                                                                  |                    |                 |                  |         |                                |  |   |
| Tilbuddet er                                                        | ikke afsluttet.                                                  |                    |                 |                  |         |                                |  | × |

Anmodning afgives via fanen anmodningsafgivelse og tilbud afgives via fanen tilbudsafgivelse. Herunder vises udbudsmaterialet med mulighed for hentning markeret med blå knapper. Når tilbudsgiver har hentet, gennemlæst udbudsmaterialet og evt. besvaret skabeloner, er der mulighed for at indsende de dokumenter og besvarelser der efterspørges af ordregiver. Tilbudsgiver skal benytte de grønne knapper til at åbne online skemaer eller indsendelsesfunktion til vedhæftede dokumenter.

Såfremt ordregiver kræver et minimum og/eller maksimum antal dokumenter vedhæftet, oplyses tilbudsgiver om dette, og afslutning af anmodning hhv. tilbud er kun muligt ved overholdelse af ordregivers krav.

Ved besvarelse af skemaer har ordregiver også mulighed for at opstille krav til tilbudsgivers besvarelse pr. felt, og ligeledes er afslutning af anmodning hhv. tilbud kun muligt ved overholdelse af ordregivers krav. Besvarelser og vedhæftede dokumenter kan opdateres frem til fristen, men fortsat hentes efter fristen.

| =             | stethics / Demon        | stration / 🖌 Anmodningsafg | velse           |                                     |            | 😒 💽 Administr                  | ator   [inno vasion] ApS | 3 • |
|---------------|-------------------------|----------------------------|-----------------|-------------------------------------|------------|--------------------------------|--------------------------|-----|
| Anmodnings    | afgivelse Innovasion Ap | s                          | 😭 7 dage        | , 2 timer, 24 minutter, 36 sekunder |            | Underskriv og afslut anmodning | Vis atsluttet anmodn     | ng  |
| n Status      | Bekendtgørelse          |                            | @ Kommunikation | <ul> <li>Direkte dialog</li> </ul>  |            |                                |                          |     |
| Udbudsbet     | üngelser                |                            |                 |                                     |            |                                |                          |     |
| Hent Udbudshe | lingelser               |                            |                 |                                     |            |                                |                          |     |
| Prækvalifik   | ation                   |                            |                 |                                     |            |                                |                          |     |
| Besvar CSPD   | -                       |                            |                 |                                     |            |                                |                          | 0   |
| Handlinger    | Nummer                  | Filnavn                    |                 | Sidst ændret                        | Størrelse  |                                |                          |     |
| Rediger -     | 17-0019                 | espd-response.xml          |                 | 19. Sep 2017 10:35                  | 151.654 KB |                                | 2                        |     |

Når tilbudsgiver har udarbejdet, indtastet og/eller indsendt en komplet anmodning eller et komplet tilbud, skal tilbudsgiver underskrive og afslutte anmodningen hhv. tilbuddet.

| Følgebrev                                                                         | ×                                       |
|-----------------------------------------------------------------------------------|-----------------------------------------|
| Anmodningen afgives til følgende ordregiver på vegne af følgende tilbudsgiver:    |                                         |
| Ordregiver                                                                        | Tilbudsgiver                            |
| Innovasion ApS                                                                    | [inno:vasion] ApS                       |
| 29979944                                                                          | 11534430                                |
| Fruebjergvej 3                                                                    | Fruebjergvej 3                          |
| 2100 København Ø                                                                  | 2100 København Ø                        |
| Den samlede anmodning består af følgende dokumenter:                              |                                         |
| Nummer : 17-0019<br>Titel : espd-response<br>Type : ESPD                          |                                         |
| Dato : 19-09-2017 10.33:10<br>Checksum : 7BEB13A7F395E9D08DA4C47D88F028B9DA31CE60 |                                         |
|                                                                                   | Annullér Underskriv og afslut anmodning |

Bemærk at afslutning af anmodning hhv. tilbud er nødvendig, og at ordregiver kun har adgang til og mulighed for at tage afsluttede anmodninger hhv. tilbud i betragtning efter fristens udløb.

Bemærk også at anmodninger hhv. tilbud kan opdateres efter afslutning og helt frem til fristens udløb. Tilbudsgiver skal blot være opmærksom på at gentage afslutningen efter gennemført opdatering.

# 1.10 Deling af adgang med kollegaer og samarbejdspartnere

Som tilbudsgiver har man mulighed for at dele sin tilmelding med kollegaer, samarbejdspartnere, og underleverandører mv., hvorved det er muligt at flere forskellige aktører indsender besvarelse, herunder ESPD'er, fra som del af samme ansøgning eller tilbud.

| E verhices / Demonstration / @ Status                                                                                                    |                                                                                                    | - <b>6</b> 9                                                                                             | 🖓 Teknisk support   | & Philip Mora-Jensen   Innovasion ApS + |  |
|----------------------------------------------------------------------------------------------------|----------------------------------------------------------------------------------------------------|----------------------------------------------------------------------------------------------------|---------------------|-----------------------------------------|--|
| Demonstration Innovasion ApS                                                                                                    | nutter                                                                                                    |                                                                                                    |                     | Hent materialet                         |  |
| 🐼 Status 🔽 Bekendigarelse 🤌 Tibudsatgivelse 🛞 Kommunikation 🔍 Direkte dialog                                                                                                    |                                                                                                    |                                                                                                    |                     |                                         |  |
| Innovasion ApS                                                                                                    | Udbudstitel                                                                                                    | A 2018/5 Demonstration                                                                                   |                     |                                         |  |
| Intervision was founded with the aim to provide intelligent solutions to support<br>decision making—spanciality in the alea of tendening. Into vasion it and it Constanting<br>company speciality in providing it Television and advects to contacting aurovations.<br>In the company of the company of the company of the constanting aurovation making processes, and<br>is an important part of the basives as a fleps for ensure the mecessary organises for the hindhore operations of<br>otherwises, in time vasion we draw on a vari interiors of expension and related national and international<br>process design, compliance, decision support, public and private lenders and related national and international<br>processes design. | Ordregiver<br>Procedure type<br>Bekendtgereise<br>Trdsfriist for appreprunde<br>Trdsfriist for apprese af bud<br>Tilbudsstatus<br>Deit med                                                                                                    | Innovasion ApS<br>Offentigt usbud<br>7, wep 2018 12:00:00<br>14. sep 2018 12:00:00<br>2 Epseudo 12:00:00 |                     | देख                                     |  |
| Innovation Ryd<br>Proteignege<br>2100 Xdeetnitiwn G<br>CVX 2997994<br>https://www.innovation.ck                                                                                                    | Instruktioner<br>Udbudtssden giver adgang til alle informationer vedr. ovenstående udbud.<br>Som godkendt til detalgebe får man adgang til faven Tibliudsdäghvelse, hvor udbudsmaterkalet tierngår og tibud kan indsendes.<br>Bermerk vil klavd sakt aktikunse kan kan an avende oge ET brick Coentikka, man fre etter aktivering at egen konto, til at signere ved aktiviting. Mere herom i avenste højre hjørne |                                                                                                    |                     |                                         |  |
| Deling                                                                                                    |                                                                                                    |                                                                                                    |                     | ×                                       |  |
| Vieri et dale die oderene He wolformen du daler med muliebed for et daleren Ldie remodelerer aller t                                                                                                    | inut thuses                                                                                                    |                                                                                                    |                     |                                         |  |
| Yes at see on agging the consistence of other mean margines on a vehage run announing call of<br>Hvis du deler med Fuld adgang bliver vedkomne du deler med ligestillet med dig og kan bl.a se din<br>Dette er egnet til en kollega.                                                                                                    | e tilbudsdokumenter, afslutte tilbudd                                                                                                    | et og vil modtage emails om opdateringer relevant for de                                                 | tte udbud fra ETHIO | 35.                                     |  |
| Hvis du deler med Begrænset adgang kan vedkomne du deler kun tilføje tilbudsdokumenter, som f.<br>Dette er egnet til ekstern partner, som f.eks. en underleverandor eller konsortie medlemmer.                                                                                                    | eks. besvarelse af ESPD og dokum                                                                                                    | entation, mén vil ikke kunne se dine besvarelser ej heller                                               | afslutte tilbuddet. |                                         |  |
| Email                                                                                                    |                                                                                                    |                                                                                                    |                     |                                         |  |
| Indtast email på den person som der skal deles med                                                                                                    |                                                                                                    |                                                                                                    |                     |                                         |  |
| E-mail Rolly                                                                                                    |                                                                                                    | Tilstand                                                                                                 |                     |                                         |  |
|                                                                                                    |                                                                                                    | Det med Fuld adar                                                                                        | ng Dei med Bi       | providel adjance                        |  |

# 2 ETHICS for economic operators (English)

## 2.1 ETHICS

The offer solution, ETHICS, is a well-proven application for the completion of offers.

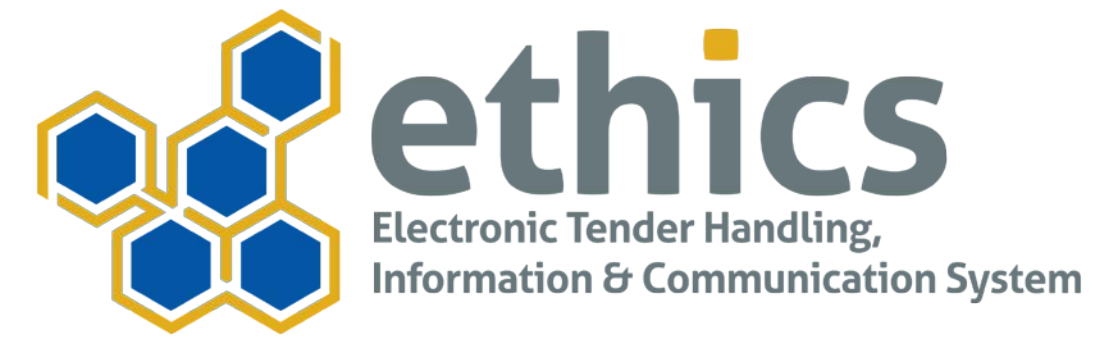

ETHICS ensures efficiency, documentation and overview of complex procurement processes and ensures compliance with EU procurement rules. The system offers overview of public procurement by provider, geographical location, object and much more.

### 2.2 Overview

In this guide, the following elements of the platform are introduced:

- Users in ETHICS
- Offers in ETHICS

The following chapters guide the use of system elements by reviewing purposes, available information, features and features, as well as workflows.

If the guide does not unequivocally highlight a particular problem or other question, ETHICS support can be contacted per. email: support@ethics.dk or phone: +45 7022 7007 (subject to agreement).

Note that Google Chrome is recommended for use by ETHICS for both contractors and bidders.

### 2.3 Users

User profiles are managed independently and are owned by the user himself.

User rights are managed by the owner of the content for which access is required.

#### User profile

The user menu gives access to user-specific details and the user's certificate.

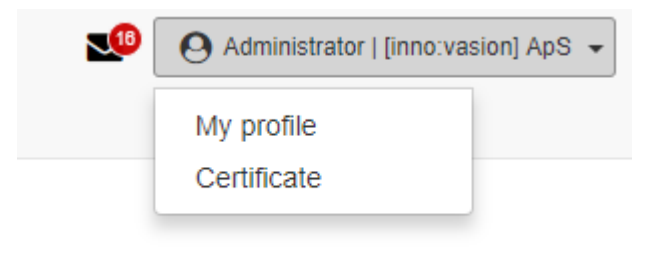

From here, the user always has the opportunity to access his own user profile and update if necessary.

| ι | lser  | r profile                    | × |
|---|-------|------------------------------|---|
| С | omp   | tinno.vasion] ApS            | - |
| С | omp   | bany no.*                    |   |
|   |       | 11534430                     |   |
| A | ddre  | ess                          |   |
|   | 0     | Fruebjergvej 3               |   |
|   | •     | Optional second address line |   |
|   | 2100  |                              |   |
|   | Købe  | enhavn Ø                     |   |
| N | ame   | y <sup>a</sup>               |   |
|   | 2     | Administrator                |   |
| E | mail  | r                            |   |
|   |       | admin@innovasion.dk          |   |
| P | hon   | e^                           |   |
|   | و     | +45 70227007                 |   |
| P | refei | rred language                |   |
| ( | D a   | inich 🖷 Englich              | * |
|   |       | Save X Cance                 | e |

Be aware that the email address will be used for updating the user.

The specified language will be used for language selection on the ETHICS platform. Please note that the language can be changed if the user is allowed to tender in a language other than the preferred one. The language of the tender takes precedence over the user's personal language preference, and the tender is determined by the contracting entity at the start of the call for tenders. It is also possible to update the password via the user profile.

#### Certificate

The user also has access to his own certificate via the user menu:

| Certificat                                                                                                    | ×          |
|----------------------------------------------------------------------------------------------------|------------|
| Certificat renewal                                                                                                    |            |
| Here a new certificate can be issued for digital signing of requests, offers, contracts, etc.                                                                                                    |            |
| After issue, the certificate must be imported into the browser before it can be used for signing.                                                                                                    |            |
| Quick install of certificate for signing:                                                                                                    |            |
| <ol> <li>Save the signature file you received pr. mail from ETHICS, to your computer's "Desktop".</li> <li>Double-click the signature file, opening the "Certificate Import" wizard.</li> <li>Click "Next" until the wizard asks for password entry.</li> <li>Enter password. The password is the same as used for login to ETHICS.</li> <li>After entering the password, click "Next" until it is possible to perform the import.</li> <li>Then click on "Finish", which completes the import of the signature file.</li> <li>The certificate / signature file is now installed and ready for use.</li> <li>Note that it may be necessary to restart browser and, in a single case, computer before the change takes effect.</li> </ol> |            |
| Please note that quick installation can be used if you use Google Chrome (recommended), Microsoft Internet Explorer, Microsoft Edge, and more. If Mozilla Firefox is used, t<br>must be performed manually in the browser keychain.                                                                                                    | the import |
| Issue via email Issue and downlo                                                                                                    | ad Close   |

Certification Import and Use Guide is provided and the user has direct access to renew the certificate if necessary.

Certificates are used for digital signing of requests, offers and contracts.

#### Quick installation of certificate for signing

 Save the signature file you received per. mail from ETHICS, to your computer's "Desktop".

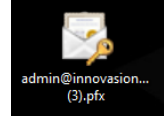

- 2. Double-click the signature file, opening the "Certificate Import" wizard.
- 3. Click "Next" until the wizard asks for password entry.
- 4. Enter password. The password is the same as used for login to ETHICS.
- 5. After the password is entered click on "Next" until it is possible to perform the import.
- 6. Then click on "Finish", where the import of the signature file is executed.
- 7. The certificate / signature file is now installed and ready for use.

Note that it may be necessary to restart browser and, in a single case, computer before the change passes through.

Please note that quick installation can be used if you use Google Chrome (recommended), Microsoft Internet Explorer, Microsoft Edge, and more. If Mozilla Firefox is used, the import must be performed manually in the browser keychain.

#### 2.4 Overview

Each bidder has its own personal area that gives an overview of the current offer in which the bidder participates, own profile and notifications.

| E Verblik                                        |                                     | $\mathbf{M}$                          | O Administrator   [inno:vasion] ApS ╺ |
|--------------------------------------------------|-------------------------------------|---------------------------------------|---------------------------------------|
| Overblik                                         |                                     |                                       |                                       |
| A Overblik 🔈 Udbud 🖌 Min profil 🛛 Notifikationer |                                     |                                       |                                       |
| Velkommen til ETHICS                             |                                     |                                       |                                       |
| Igangværende udbud: 40<br>Notifikationer:        | Virksomhed:<br>Virksomheds<br>navn: | [inno:vasion] ApS                     |                                       |
|                                                  | Adresse:                            | Fruebjergvej 3<br>2100<br>København Ø |                                       |
|                                                  | Bruger:<br>Navn:<br>Email:          | Administrator<br>admin@innovasion.dk  |                                       |

Through the Tenderer, the tenderer has access to all tenders tendered by the tenderer.

| E stethics / Source Udbud                     | 2                                                   | Administrator   [inno:vasion] ApS - |
|-----------------------------------------------|-----------------------------------------------------|-------------------------------------|
| 🖀 Overblik 🕞 Udbud 🖌 Min profil 🔄 Notifikatio | ner                                                 |                                     |
| lgangværende udbud                            |                                                     |                                     |
| Ordregiver                                    | Titel                                               | Tilstand                            |
| FynBus, Midttrafik & Sydtrafik                | 11.05 FG5 - FlexGaranti                             |                                     |
| FynBus, Midttrafik & Sydtrafik                | 12.04 FV5 - FlexVariabel                            |                                     |
| Nordjyllands Trafikselskab                    | 08.26 26. udbud, af flextrafik i Region Nordjylland |                                     |

The list shows the contractor's title, title and bidder's condition. By clicking on the title, the bidder can obtain access to the call for tenders.

### 2.5 Subscription to tender

New tenders, available through the publications offices including TED or udbud.dk in Denmark, are published with direct link to ETHICS. Upon opening of the tender, the tenderer is given an introduction to the contracting entity and the tender.

# [inno:vasion]

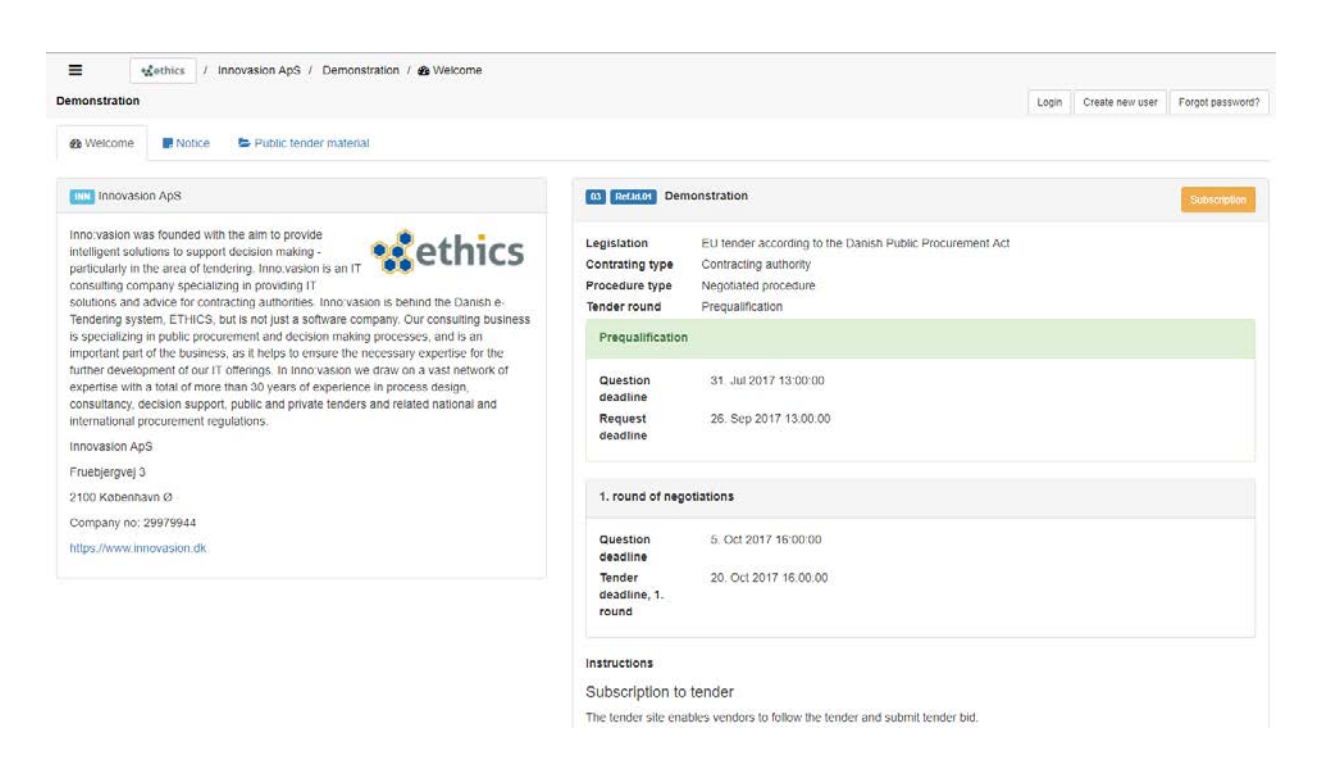

In addition to the general introduction, interested parties also have access to the announcements published in connection with the tender and the publicly available tender documents.

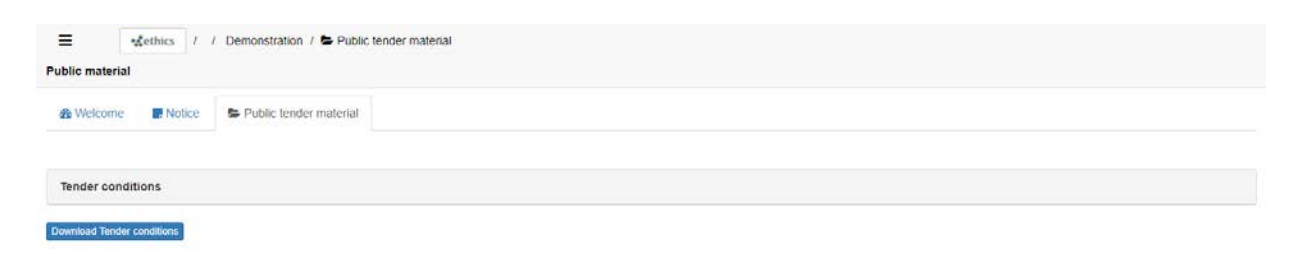

If the bidder wishes to participate further in the offer, registration is required. And in order to sign up, the bidder must indicate whether an existing user is to be used or new to be created.

| Subscription                                                                                                    |         |
|----------------------------------------------------------------------------------------------------|---------|
| Subscription to tender<br>Use the buttons below to subscribe to tender.<br>If you already have a user profile, click Subscribe existing user to subscribe to the tender.<br>If you don't have a user profile, click Create user and subscribe user. After creation of a new user you will automatically subscribe to the tender.<br>Subscribe existing user Create new user profile |         |
|                                                                                                    | × Close |

By using existing, user ID (email) and password must be entered and the registration process will be completed automatically.

When creating a new user, the bidder must complete a user profile and subsequently verify his email address.

| Use   | er profile                        | ×      |
|-------|-----------------------------------|--------|
| Com   | Ipany name*<br>[Inno.vasion] ApS  |        |
| Com   | ipany no.*                        |        |
| Addr  | 11534430                          | _      |
| Ŷ     | Fruebjergvej 3                    |        |
| 210   | Optionial second address and<br>0 |        |
| Nam   | benhavn Ø                         | _      |
| 4     | Administrator                     |        |
| Emai  | il* admin@innovasion.dk           |        |
| Phor  | ne*                               |        |
| Prefe | +45 /022/00/<br>erred language    |        |
|       | Save                              | Cancel |

The email address is verified via direct link in an activation email that is sent automatically after creating a new user.

Note that it is only possible to use a new user after the activation process is completed.

More information about users in Chapter 1.3.

### 2.6 Access to the tender documents

After completing the registration, the bidder has the option to download the entire material under the Status tab.

# [inno:vasion]

| Empirical dependence of the status                                                                                                    |                                                                                                    | Administrator   [inno vasion] ApS 👻                                                                                                    |
|----------------------------------------------------------------------------------------------------|----------------------------------------------------------------------------------------------------|----------------------------------------------------------------------------------------------------|
| Demonstration Innovasion ApS 7 dage, 1 ti                                                                                                    | me, 13 minutter, 38 sekunder                                                                                                    | Download the material                                                                                                    |
| Status ■ Notice                                                                                                    | ogue                                                                                                    |                                                                                                    |
| INN Innovasion ApS                                                                                                    | Title                                                                                                    | Ref.Id.01 Demonstration                                                                                                    |
| Inno vasion was founded with the aim to provide<br>intelligent solutions to support decision making-<br>particularly in the area of tendering. Inno vasion is an IT<br>consulting company specializing in providing IT solutions<br>and advice for contracting authorities. Inno vasion is behind the Danish e-Tendering<br>system, ETHICS, but is not just a software company. Our consulting business is<br>specializing in public procurement and decision making processes, and is an important<br>part of the business, as it helps to ensure the necessary expertise for the further<br>development of our IT offenings. In Inno vasion we draw on a wast network of expertise<br>with a total of more than 30 years of experience in process design, consultancy, decision<br>support, public and private tenders and related national and international procurement<br>regulations. | Contracting authority<br>Procedure type<br>Tender round<br>Notices:<br>Question deadline<br>Prequalification deadline<br>Number of submitted<br>requests and tenders<br>Tender status | Innovasion ApS<br>Negotiated procedure<br>Prequalification<br>31. Jul 2017 13:00:00<br>26. Sep 2017 13:00:00<br>2<br>Perflequest submitted.                                                                                                    |
| Innovasion ApS<br>Fruebjergvej 3                                                                                                    | Instructions<br>The tender site gives access to a                                                                                                    | il information regarding the tender.                                                                                                    |
| 2100 København Ø<br>Company no: 29979944                                                                                                    | As approve participant one get a<br>accessed and request and tende                                                                                                    | ccess to Request submission and later Tender submission, from where the tender material can be<br>rs can be submitted.                                                                                                    |
| https://www.innovasion.dk                                                                                                    | Please make sure to sign and co<br>your submission into account. Si<br>registration. For more information<br>certificates.                                                            | nclude both requests and tender bids. This must be done in order for the contracting authority to take<br>gning must be don using a valid ETHICS certificate, which is first issued during the initial user<br>n click you name in the upper right corner. Here you can also find instructions in usage of ETHICS |
|                                                                                                    | Vendors are notified of publicatio<br>Communication. Here vendors                                                                                                    | n of general announcements and questions and answers. Details can be found under<br>can also submit questions.                                                                                                    |

Or parts of the material below respectively in relation to request or offer.

| =             | stethics / Der         | nonstration / 🗲 Requ | est submission  |                                      |       | 20               | O Administ | rator   [inno vasion] ApS 👻 |
|---------------|------------------------|----------------------|-----------------|--------------------------------------|-------|------------------|------------|-----------------------------|
| Request subr  | mission Innovasion     | ApS                  |                 | 7 dage, 1 time, 12 minutter, 54 seku | Inder | Sign and conclud | e request  | Show concluded request      |
| n Status      | Notice F               | Request submission   | ② Communication | S Direct dialogue                    |       |                  |            |                             |
| Tender con    | ditions                |                      |                 |                                      |       |                  |            |                             |
| Download Tend | ler conditions         |                      |                 |                                      |       |                  |            |                             |
| Prequalific   | ation                  |                      |                 |                                      |       |                  |            |                             |
| Answer ESPD   | •                      |                      |                 |                                      |       |                  |            |                             |
| Tender - Lo   | ot 1                   |                      |                 |                                      |       |                  |            |                             |
| Download Tend | er - Lot 1 Attach Teor | int - Lot 1          |                 |                                      |       |                  |            |                             |

Here, it is also possible for the tenderer to submit documents etc., as described in more detail below 1.9.

# 2.7 Questions and answers

If the bidder has questions to the contracting entity, these may be made via the communication tab.

| ≡<br>Communicati | wethics / | Demonstration / @ Comr | nunication    | 😴 7 dage, 1 time, 12 minutter, 29 sekunder | B Ad                  | ministrator   [inno vasion] ApS + |
|------------------|-----------|------------------------|---------------|--------------------------------------------|-----------------------|-----------------------------------|
| 🏟 Status         | Notice    | Request submission     | Communication | 🔹 Direct dialogue                          |                       |                                   |
|                  |           |                        |               |                                            | Questions and answers | Unanswered Questions              |
| Туре             |           | Title                  |               |                                            | Date                  | ^                                 |

Tenderer has the option to specify category and formulate his question in the appropriate window.

| Ser   | nd question                     |       | ×    |
|-------|---------------------------------|-------|------|
| Quest | tion group:                     |       |      |
| Ten   | der conditions                  |       | •    |
| 0     | Please enter your question here |       | le   |
|       |                                 | Close | Send |

Note that questions should be asked individually and that it is not necessary to disclose own details as the contracting entity can automatically identify the author.

Tenderers have access to follow their own questions, including their reply. The tenderer is also informed automatically when the contractor issues questions and answers to questions asked by other participants.

The communication tab is also used for the publication of general messages from the contracting entity regarding the tender.

## 2.8 Direct dialogue

The contracting entity may initiate direct dialogue with the tenderer. If so, the tenderer will receive notification and have access to his own dialog list under the Direct Dialog tab.

| irect dialogue | Methics / Demonstration /                         | Direct dialogue     T dage, 1 time, 10 minutter, 6 sekunder | Administrator   (inno vasion) ApS • |
|----------------|---------------------------------------------------|-------------------------------------------------------------|-------------------------------------|
| 8 Status       | Notice A Request subr                             | Nission ⑦ Communication 	 Direct dialogue                   |                                     |
| State          | Туре                                              | Title                                                       | Published                           |
| ۵              | Inquiry                                           | Inquiry                                                     | 19-09-2017 11/49:36                 |
| 17-1004        | Inquiry                                           |                                                             |                                     |
|                | Answer<br>Drop file her<br>Vælg fil Der er ikke v | algt nogen flí                                              |                                     |

Inquiries can be answered with file attachment if necessary.

### 2.9 Request and tender submission

Depending on the active procedure, the tenderer has the opportunity to submit a request or offer.

| E<br>Request subi | wethics /      | Demonstration / F Requ | est submission  | 7 dage, 1 time, 9 minutter, 38 sekunder | Sign and conclude requ | ministrator   [inno vasion] ApS 👻 |
|-------------------|----------------|------------------------|-----------------|-----------------------------------------|------------------------|-----------------------------------|
| & Status          | Notice         | ⊁ Request submission   | @ Communication | S Direct dialogue                       |                        |                                   |
| Tender cor        | nditions       |                        |                 |                                         |                        |                                   |
| Download Tend     | fer conditions |                        |                 |                                         |                        |                                   |
| Prequalific       | ation          |                        |                 |                                         |                        |                                   |
| Answer ESPD       | +              |                        |                 |                                         |                        |                                   |
| Tender - Lo       | ot 1           |                        |                 |                                         |                        |                                   |

Requests and offers are submitted via the named tab. Below you will find the tender material with the option of retrieving marked with blue buttons. Once the tenderer has retrieved, read the tender documents and, if necessary, answered templates, it is possible to submit the documents and answers requested by the contracting entity. Tenderers must use the green buttons to open online forms or submission function for attached documents.

If the contracting entity forces a minimum and / or maximum number of documents attached, the tenderer will be informed of this and the completion of the request. Offers are only accepted in compliance with the contractor's requirements.

When answering forms, the contracting entity also has the opportunity to set requirements for the bidder's reply per. field, and also the completion of the request, respectively. Offers are only accepted in compliance with the contractor's requirements.

Replies and attachments can be updated until the deadline, but will be retrievable after the deadline.

| =             | wethics /       | Demonstration / 🗲 Requ | est submission  |                                         |            | Administrator   [inno.vasion] Ap              | ·s • |
|---------------|-----------------|------------------------|-----------------|-----------------------------------------|------------|-----------------------------------------------|------|
| Request subn  | nission Innovas | ion ApS                | Ċ               | 7 dage, 1 time, 9 minutter, 11 sekunder |            | Sign and conclude request Show concluded requ | aest |
| 🚯 Status      | Notice          |                        | ① Communication | S Direct dialogue                       |            |                                               |      |
| Tender con    | ditions         |                        |                 |                                         |            |                                               |      |
| Download Tend | er conditions   |                        |                 |                                         |            |                                               |      |
| Prequalifica  | tion            |                        |                 |                                         |            |                                               |      |
| Ansawer ESPD  | *               |                        |                 |                                         |            |                                               | 0    |
| Actions       | No.             | File name              |                 | Last modified                           | Size       |                                               |      |
| Edit response | 17-002          | 0 espd-response        | e xmi           | 19. Sep 2017 11:50                      | 151.654 KB | 2                                             |      |

When the tenderer has prepared, entered and / or submitted a complete request or a complete offer, the tenderer must sign and complete the request or the offer respectively.

| Cover letter                                                                                                    | ×                                |  |  |  |  |  |  |  |
|----------------------------------------------------------------------------------------------------|----------------------------------|--|--|--|--|--|--|--|
| The request is submitted to the following contracting authority by the following economic operator:                                           |                                  |  |  |  |  |  |  |  |
| Contracting Authority                                                                                                    | Economic operator                |  |  |  |  |  |  |  |
| Innovasion ApS                                                                                                    | [inno:vasion] ApS                |  |  |  |  |  |  |  |
| 29979944                                                                                                    | 11534430                         |  |  |  |  |  |  |  |
| Fruebjergvej 3                                                                                                    | Fruebjergvej 3                   |  |  |  |  |  |  |  |
| 2100 København Ø                                                                                                    | 2100 København Ø                 |  |  |  |  |  |  |  |
| The request consists of the following documents:                                                                                              |                                  |  |  |  |  |  |  |  |
| Number : 17-0020<br>Tille : espd-response<br>Type : ESPD<br>Date : 19-09-2017 11:50 44<br>Checksum : 06E8858BA112C46DE1370C93A0EABFCAEFEC4B48 |                                  |  |  |  |  |  |  |  |
|                                                                                                    | Cancel Sign and conclude request |  |  |  |  |  |  |  |

Note that conclusion of request or offer is required and the contracting entity has only access to and the opportunity to review concluded requests and offers respectively after expiry of the deadline. Also note that requests or offers can be updated after conclusion and until the expiration of the deadline. Tenderer should just be aware of repeating the conclusion process after submitting an update.

## 2.10 Sharing access with colleagues and collaborators

As economic operator you have access to sharing your subscription with colleagues and collaborator etc. This enable you, as i.e. a consortium of economic operators, to submit a single request or tender, containing contributions from all participants.

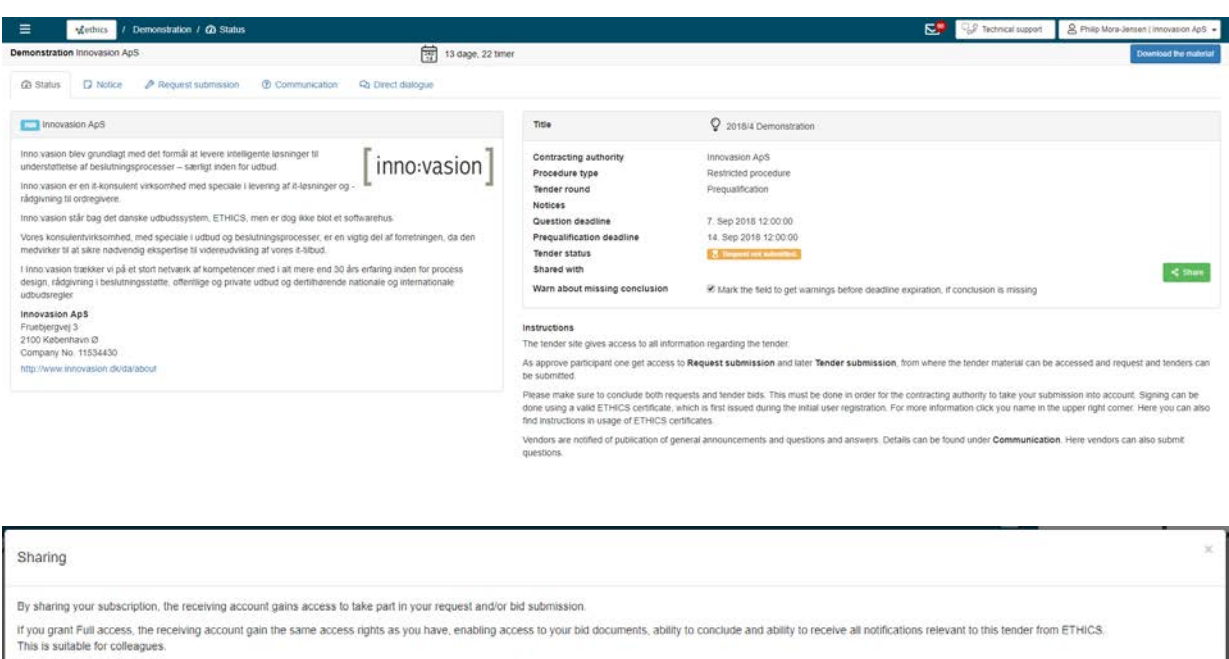

|                                                                                                    |                                                                                      | Show with full arrest. | Shows with Lastley Lastroit. | × Cince |
|----------------------------------------------------------------------------------------------------|--------------------------------------------------------------------------------------|------------------------|------------------------------|---------|
| E-mail                                                                                                    | Role                                                                                 | State                  |                              |         |
| Type email of the person you would like to share with                                                                                                |                                                                                      |                        |                              |         |
| Email                                                                                                    |                                                                                      |                        |                              |         |
| If you grant Limited access, the receiving account only gains access to<br>This is suitable for external partners, e.g. sub contractors or consortiu | contribute to your request and/or bid, but won't have access to your bid on members. | documents              |                              |         |
| This is suitable for colleagues.                                                                                                    |                                                                                      |                        |                              |         |